# SCHNEIDER SMART LINK TO LORAWAN

Monitor and control your cabinet remotely with no wires and with Dragino RS485-LN LoRaWAN technology

This is our workbench

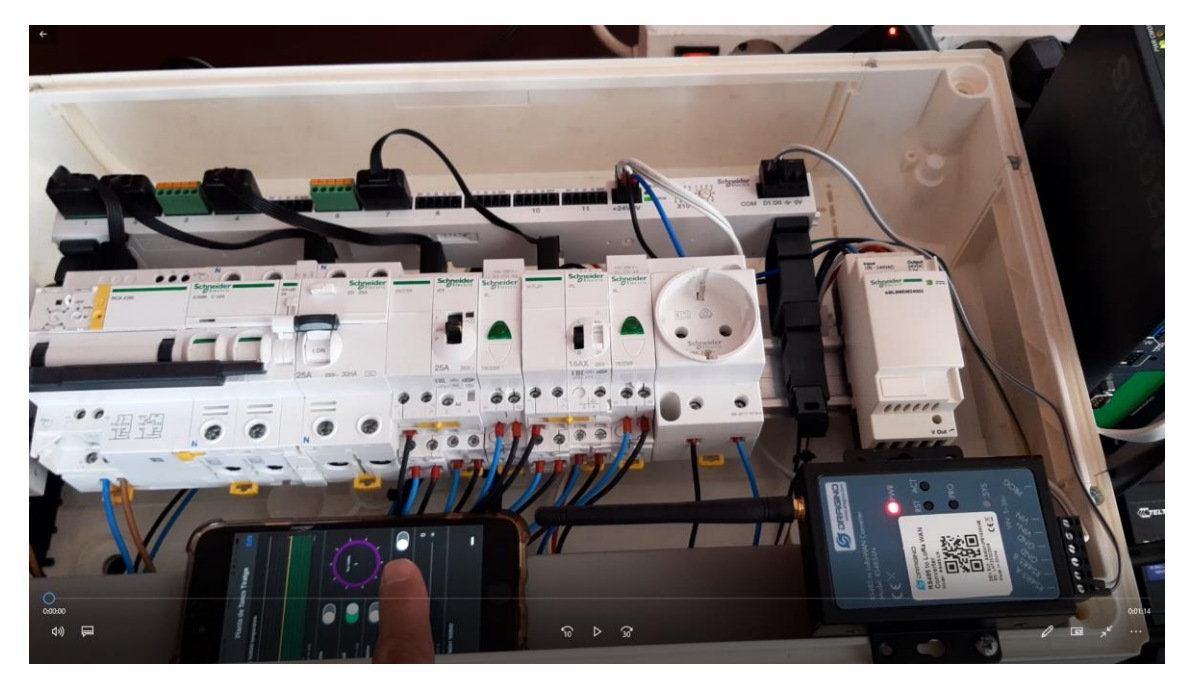

And this is the complete setup

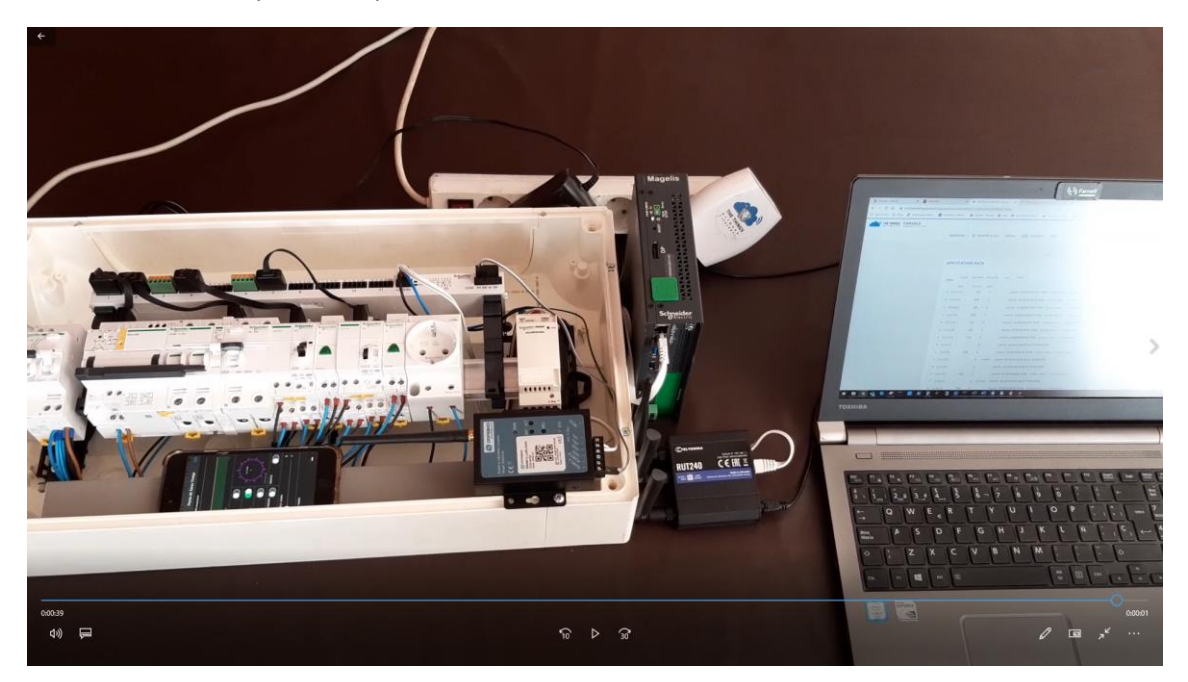

This is Schneider Smartlink Modbus RTU system con connect and control protection cabinents

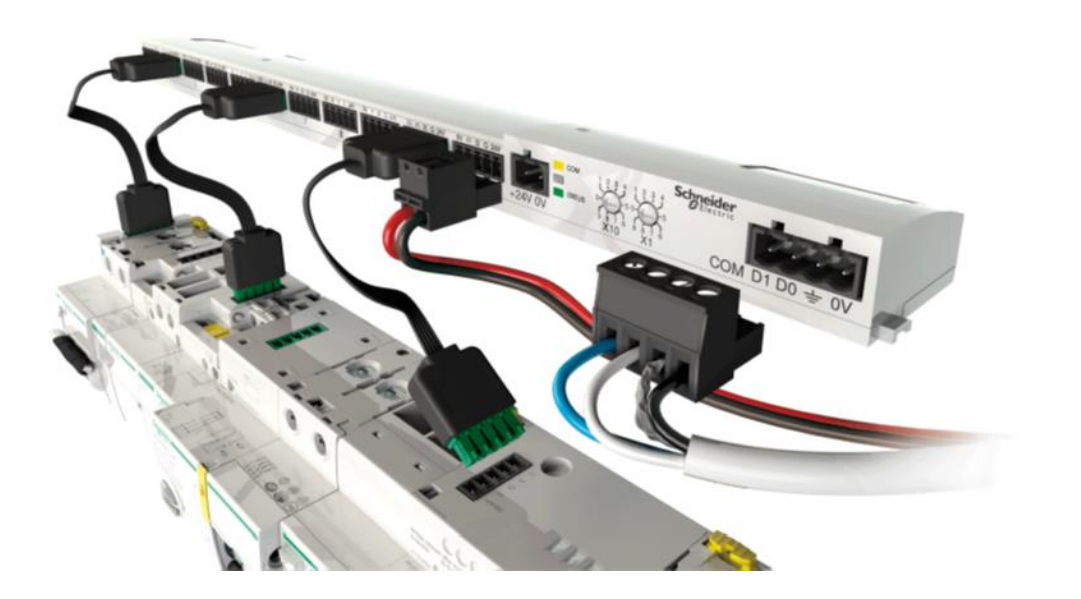

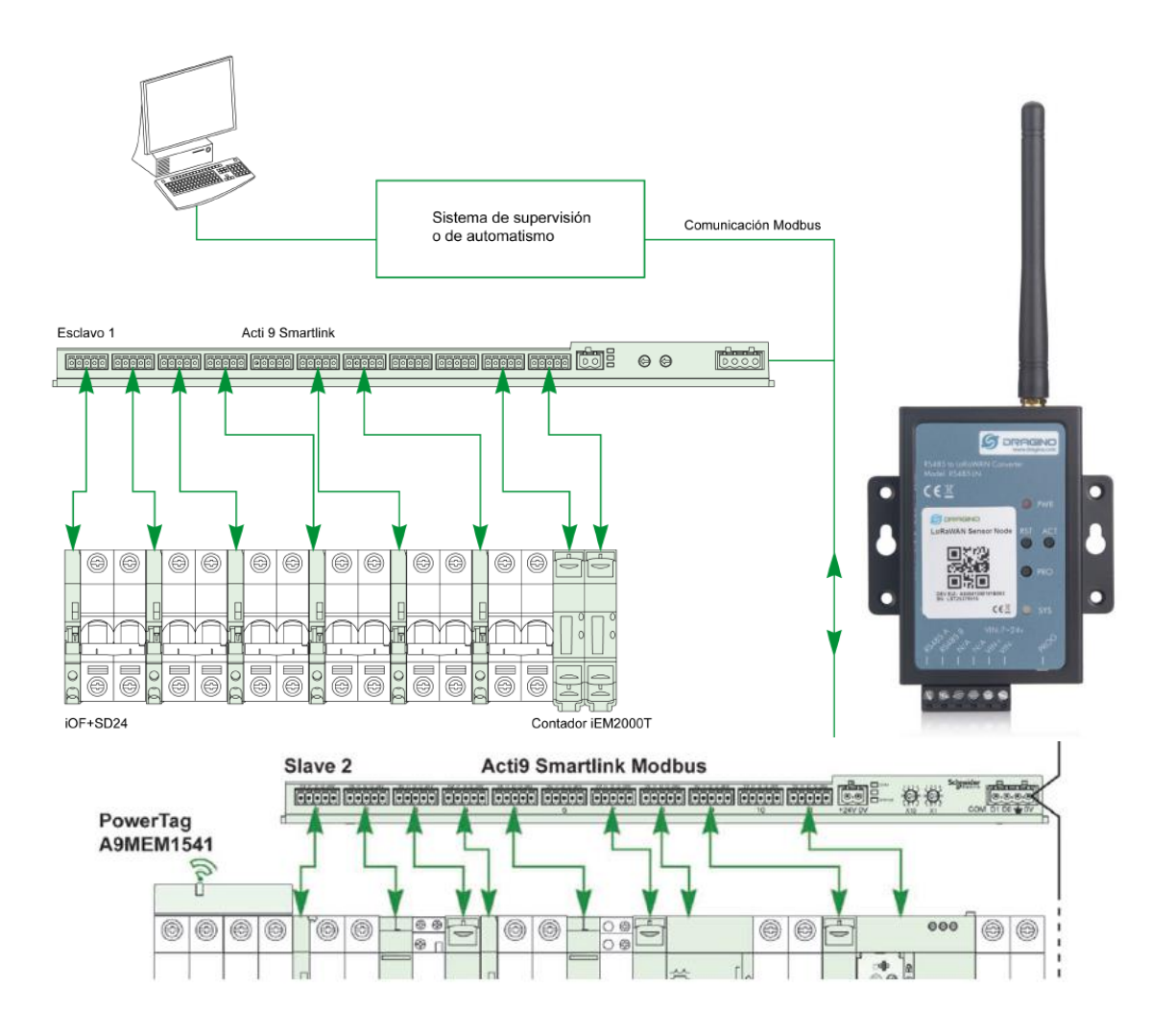

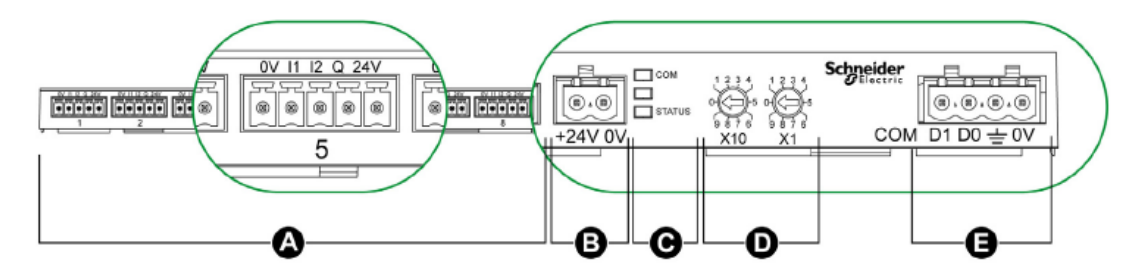

- A 11 canales de E/S
- B Un conector de alimentación eléctrica de 24 V de CC
- C LED que muestran el estado de funcionamiento del dispositivo Acti 9 Smartlink
- D 2 ruedas codificadoras para la dirección Modbus del dispositivo
- E Un conector Modbus de 4 patillas

# REGISTERING THE DRAGINO RS485-LN ON TTN

| Applications > 🥪 smartlink_to_lora > Devices > 📰 87654321 > Data |         |          |            |       |              |          |                   |                |                   |               |         |                   |
|------------------------------------------------------------------|---------|----------|------------|-------|--------------|----------|-------------------|----------------|-------------------|---------------|---------|-------------------|
|                                                                  |         |          |            |       |              |          |                   |                |                   | Overview      | Data    | Settings          |
| APPLIC                                                           | ATION   | DATA     |            |       |              |          |                   |                |                   |               | ll paus | ie 🛍 <u>clear</u> |
| Filters                                                          | uplink  | downlink | activation | ack   | error        |          |                   |                |                   |               |         |                   |
|                                                                  | time    | counter  | port       |       |              |          |                   |                |                   |               |         |                   |
| <b>^</b> 13                                                      | 3:00:05 | 1        | 2          |       | payload: 01  |          |                   |                |                   |               |         |                   |
| ▼ 12                                                             | 2:50:07 |          | 0          |       |              |          |                   |                |                   |               |         |                   |
| <b>•</b> 12                                                      | 2:50:07 | 0        | 2          | retry | payload: 01  |          |                   |                |                   |               |         |                   |
| <b>*</b> 12                                                      | 2:49:57 |          |            |       | dev addr: 26 | 01 2A 26 | app eui: 15 F6 FF | 6A 7C EF B4 78 | dev eui: A8 40 41 | 2F E1 82 62 4 | 3       |                   |

#### CHANGING LORA UPLINK PERIOD

Let's connect the control cable to a FDTI (USB to TTL converter) and start Termite terminal software on your PC

Default uplink period is 10 minutes

Use this setting on the Termite terminal

| Serial port settings                                                                         |                                                                                                    |                                                                                                    |  |  |  |  |  |  |  |
|----------------------------------------------------------------------------------------------|----------------------------------------------------------------------------------------------------|----------------------------------------------------------------------------------------------------|--|--|--|--|--|--|--|
| Port configuration       Port     COM27 ~       Baud rate     9600 ~       Data bits     8 ~ | Transmitted text <ul> <li>Append nothing</li> <li>Append CR</li> <li>Append LF</li> <li>Append CR-LF</li> <li>Local echo</li> </ul> | Options<br>Stay on top<br>Quit on Escape<br>Autocomplete edit line<br>Keep history<br>Cose port when inactive |  |  |  |  |  |  |  |
| Stop bits 1 ~                                                                                | Received text                                                                                                    | Plug-ins                                                                                                    |  |  |  |  |  |  |  |
| Parity none $\vee$                                                                           | Polling 100 ms                                                                                                    |                                                                                                    |  |  |  |  |  |  |  |
| Flow control none $\sim$                                                                     | Max. lines                                                                                                    |                                                                                                    |  |  |  |  |  |  |  |
| Forward none ~                                                                               | Word wrap                                                                                                    |                                                                                                    |  |  |  |  |  |  |  |
| User interface language                                                                      | English (en) 🗸                                                                                                    | Cancel OK                                                                                                    |  |  |  |  |  |  |  |

You should see this screen.

If the screen is in blank, then unplug power OFF and ON on the Dragino RS485-LN

| 🚯 Termite 3.4 (by CompuPhase)                                                                                          |          |       | -     |   | ×     |
|----------------------------------------------------------------------------------------------------|----------|-------|-------|---|-------|
| COM27 9600 bps, 8N1, RTS/CTS                                                                                           | Settings | Clear | About | t | Close |
| [00]                                                                                                    |          |       |       |   | ^     |
| DRAGINO RS485-LN Device                                                                                                |          |       |       |   |       |
| Image Version: v1.2.2                                                                                                  |          |       |       |   |       |
| LoRaWan Stack: DR-LWS-003                                                                                              |          |       |       |   |       |
| Frequency Band: EU868                                                                                                  |          |       |       |   |       |
| De∨Eui= A8 40 41 2F E1 82 62 4B                                                                                        |          |       |       |   |       |
| [1117] <sup>wwww</sup> UpLinkCounter= 0 <sup>wwww</sup>                                                                |          |       |       |   |       |
| [1118]TX on freq 868100000 Hz at DR 5                                                                                  |          |       |       |   |       |
| [1184]txDone                                                                                                    |          |       |       |   |       |
| [6173]RX on freq 868100000 Hz at DR 5                                                                                  |          |       |       |   |       |
| [6261]rxDone                                                                                                    |          |       |       |   |       |
| Rssi= -63                                                                                                    |          |       |       |   |       |
| JOINED                                                                                                    |          |       |       |   |       |
| Join Accept<br>DevAddr:26 01 4f 52<br>Rx1DrOffset:0<br>Rx2Datarate:3<br>ReceiveDelay1:1000 ms<br>ReceiveDelay2:2000 ms |          |       |       |   |       |
| Payload = 01                                                                                                    |          |       |       |   |       |
| [9502] <sup>wwww</sup> UpLinkCounter= 0 <sup>wwww</sup>                                                                |          |       |       |   |       |
| [9503]TX on freq 867700000 Hz at DR 0                                                                                  |          |       |       |   |       |
| [10662]RX on freq 869525000 Hz at DR 3                                                                                 |          |       |       |   |       |
| [10665]txDone                                                                                                    |          |       |       |   |       |
| [11694]RX on freq 867700000 Hz at DR 0                                                                                 |          |       |       |   |       |
| [11894]RX on freq 869525000 Hz at DR 3                                                                                 |          |       |       |   |       |
| [11896]rxTimeOut                                                                                                    |          |       |       |   |       |
| ADR Message:<br>TX Datarate 0 change to 3<br>TxPower 0 change to 1<br>NbRep 1 change to 1                              |          |       |       |   |       |
| [12832]rxDone                                                                                                    |          |       |       |   | ~     |
|                                                                                                    |          |       |       |   | •     |

Let's send some commnads to ensure we will have our Modbus settings correctly settled.

| () Termite 3.4 (by CompuPhase)    |  |  |  |  |  |  |
|-----------------------------------|--|--|--|--|--|--|
| COM27 9600 bps, 8N1, no handshake |  |  |  |  |  |  |
| AT+BAUDR=9600                     |  |  |  |  |  |  |
| OK<br>AT+PARITY=0                 |  |  |  |  |  |  |
| ок                                |  |  |  |  |  |  |

Now let's change the uplink period

Termite 3.4 (by CompuPhase)

| COM27 9600 bps, 8N1, no handshake |
|-----------------------------------|
| AT+BAUDR=9600                     |
| OK<br>AT+PARITY=0                 |
| OK<br>AT+TDC=10000                |
| ок                                |

We see that it automatically reinitiates and changes are applied!

| Applications > 😂 smartlink_to_lora > Devices > 📰 87654321 > Data |                        |          |            |       |              |          |                |                |           |               |                |         |                  |
|------------------------------------------------------------------|------------------------|----------|------------|-------|--------------|----------|----------------|----------------|-----------|---------------|----------------|---------|------------------|
|                                                                  |                        |          |            |       |              |          |                |                |           |               | Overview       | Data    | Settings         |
| APPLI                                                            | CATION                 | DATA     |            |       |              |          |                |                |           |               |                | II paus | e 🛍 <u>clear</u> |
| Filters                                                          | uplink                 | downlink | activation | ack   | error        |          |                |                |           |               |                |         |                  |
|                                                                  | time                   | counter  | port       |       |              |          |                |                |           |               |                |         |                  |
| <b>^</b> 1                                                       | 13: <mark>16:05</mark> | 2        | 2          |       | payload: 01  |          |                |                |           |               |                |         |                  |
| <b>^</b> 1                                                       | 13: <mark>15:55</mark> | 1        | 2          |       | payload: 01  |          |                |                |           |               |                |         |                  |
| <b>•</b> 1                                                       | 13:05:57               |          | 0          |       |              |          |                |                |           |               |                |         |                  |
| <b>^</b> 1                                                       | 13:05:57               | 0        | 2          | retry | payload: 01  |          |                |                |           |               |                |         |                  |
| <b>*</b> 1                                                       | 13:05:47               |          |            |       | dev addr: 26 | 01 58 FB | app eui: 15 F6 | FF 6A 7C EF B4 | 78 devieu | i: A8 40 41 3 | 2F E1 82 62 4E | 3       |                  |

Now we need to determine the right command to give to the Smart Link

First we connect a RS-485 converter to the PC and open qModMaster to test the dialogue between PC and Smart Link

And we want ro read channel 2 leakage breaker mounted on Smart link

The unit ID is 01 (Slave node address) as set on the rotary dip switches

Modbus address to read the channel 2 status is 14240 in decimal (37 A0 in Hex)

### Description of terminals for each channel (Ti24 interface):

| Terminal | Description                     |
|----------|---------------------------------|
| 24 V     | 24 V of the 24 Vdc power supply |
| Q        | Control output                  |
| 12       | Input number 2                  |
| 11       | Input number 1                  |
| 0 V      | 0 V of the 24 Vdc power supply  |

#### Status

|                  | Channels |       |       |       |       |       |       |  |  |  |
|------------------|----------|-------|-------|-------|-------|-------|-------|--|--|--|
|                  | 1        | 2     | 3     | 4     | 5     | 6     | 7     |  |  |  |
| Input I1 (bit 0) | 14200    | 14240 | 14280 | 14320 | 14360 | 14400 | 14440 |  |  |  |
| Input I2 (bit 1) | 14200    | 14240 | 14280 | 14320 | 14360 | 14400 | 14440 |  |  |  |

| For | Channel | 1 |
|-----|---------|---|
|     | Channel |   |

| Address | No. | RW | х | Unit | Туре   | Range | Default<br>Value | Svd | Function<br>Code | Description                                                                   |
|---------|-----|----|---|------|--------|-------|------------------|-----|------------------|-------------------------------------------------------------------------------|
| 14200   | 1   | R  | - | -    | BITMAP | -     | 0x0000           | N   | 03,<br>100–4     | Electrical status of inputs 1 and 2 of all connected devices <sup>(1)</sup> . |

# And these are the default Smartlink Modbus comm parameters

#### Parámetros de comunicación

Los valores de los parámetros de comunicación son los siguientes:

| Parámetros                   | Valores autorizados                                                                                                    | Valor predeterminado      |
|------------------------------|----------------------------------------------------------------------------------------------------|---------------------------|
| Velocidad de datos (en Baud) | 4.800, 9.600 y 19.200                                                                                                    | 19,200                    |
| Paridad                      | <ul> <li>Par y un bit de parada</li> <li>Impar y un bit de parada</li> <li>Sin paridad (eliminación del bit de paridad),<br/>se necesitan 2 bits de parada.</li> </ul> | Par (con 1 bit de parada) |

# Let's assing these on qModMaster

| ☑ Modbus RTU Set ? × |         |          |  |  |  |  |  |  |
|----------------------|---------|----------|--|--|--|--|--|--|
|                      |         |          |  |  |  |  |  |  |
| Serial device        | COM     | $\sim$   |  |  |  |  |  |  |
| Serial port          | 10      | <b>+</b> |  |  |  |  |  |  |
| Baud                 | 19200   | $\sim$   |  |  |  |  |  |  |
| Data Bits            | 8       | $\sim$   |  |  |  |  |  |  |
| Stop Bits            | 1       | $\sim$   |  |  |  |  |  |  |
| Parity               | Even    | $\sim$   |  |  |  |  |  |  |
| RTS                  | Disable | $\sim$   |  |  |  |  |  |  |
| OK                   | Cancel  |          |  |  |  |  |  |  |

Something is wrong

| 🗬 QModMaster — 🗆 🗙                                                                                                    | 🕒 Bus Monitor — 🗆 🗙                                                                                                    |
|----------------------------------------------------------------------------------------------------|----------------------------------------------------------------------------------------------------|
| File Options Commands View Help                                                                                                    |                                                                                                    |
| 0 0 2 1 2 2 2 2 2 2 2 2 2 2 2 2 2 2 2 2                                                                                                    | Raw Data                                                                                                    |
| Modbus Mode     RTU     Slave Addr     1     Scan Rate (ms)     1000       Function Code     Read Input Registers (0x04)     V     Start Address     14240     Dec     V       Number of Registers     2     Data Format     Hex     V | [RTU]>Tx > 13:41:40:094 - 01 04 37 A0 00 02 7F 9D         [RTU]>Rx > 13:41:40:20 - Error : Illegal function         [RTU]>Tx > 13:41:41:102 - Error : Illegal function         [RTU]>Tx > 13:41:41:102 - Error : Illegal function         Sys > 13:41:41:113 - Error : Illegal function |
| x x x x x x x x x                                                                                                    | ADU                                                                                                    |
| RTU : \\.\COM10   19200,8,1,Even Base Addr : 0     Packets : 4     Errors : 4                                                                                                    |                                                                                                    |

We try with function number 3 and only 1 register

#### Now it Works!

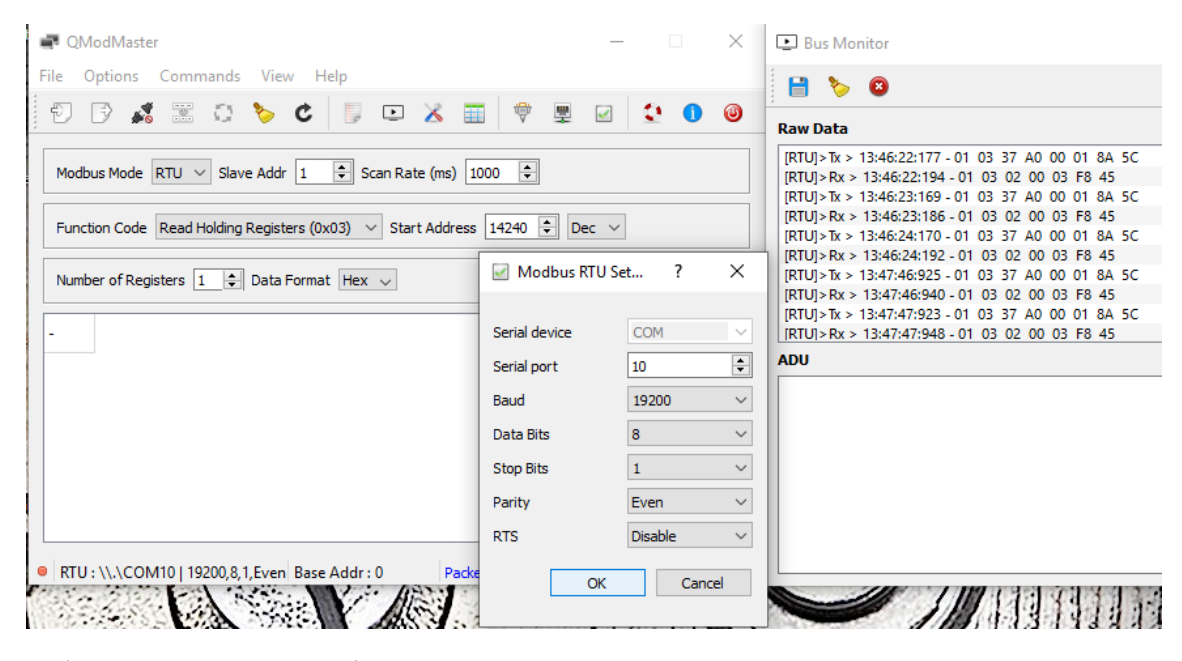

Let's check the ON status of leakage breaker

| 🗬 QModMaster                                                                                                    | - 🗆 X     | Bus Monitor                                                                                                    |
|----------------------------------------------------------------------------------------------------|-----------|----------------------------------------------------------------------------------------------------|
| File Options Commands View Help                                                                                                    |           | 🗎 🎽 🏷 🙆                                                                                                    |
| 🔊 🖓 🕱 😋 🏷 😋 🖾 🗮 🕈 🖳                                                                                                    | 2 0       | Raw Data                                                                                                    |
| Modbus Mode       RTU       Slave Addr       1       \$       Scan Rate (ms)       1000       \$         Function Code       Read Holding Registers (0x03)       >       Start Address       14240       \$       1 | Dec 🗸     | $\label{eq:response} \begin{array}{ c c c c c c c c c c c c c c c c c c c$                                                                                                    |
| Number of Registers 1 🜩 Data Format Hex 🗸                                                                                                    |           | [RTU]>Rx > 13:51:12:138 - 01 03 02 00 03 F8 45<br>[RTU]>Tx > 13:51:13:123 - 01 03 37 A0 00 01 8A 5C<br>[RTU]>Tx > 13:51:13:145 - 01 03 02 00 03 F8 45<br>[RTU]>Tx > 13:51:14:127 - 01 03 37 A0 00 01 8A 5C<br>[RTU]>Tx > 13:51:14:127 - 01 03 37 A0 00 01 8A 5C |
|                                                                                                    |           | ADU                                                                                                    |
|                                                                                                    |           |                                                                                                    |
|                                                                                                    |           |                                                                                                    |
|                                                                                                    |           |                                                                                                    |
| RTU: \\.\COM10   19200,8,1,Even Base Addr: 0 Packets: 6                                                                                                    | Errors: 0 |                                                                                                    |

#### And now the OFF status of Leakage breaker

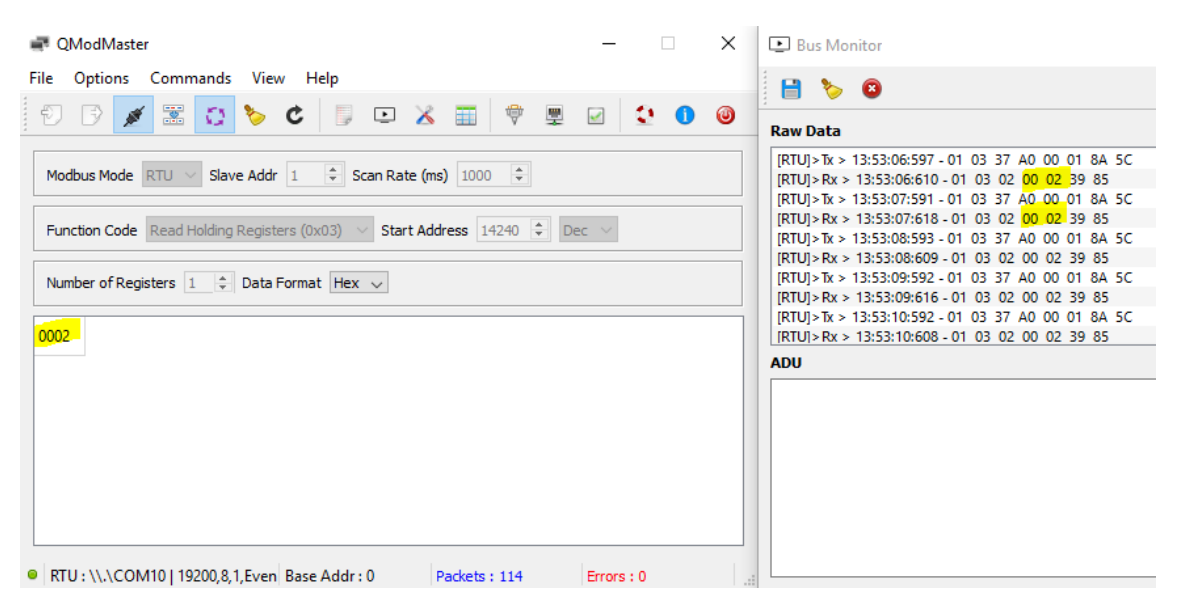

#### Transmit request message

| Bus Monitor                                                                      |
|----------------------------------------------------------------------------------|
| 3 🏷 🛛                                                                            |
| w Data                                                                           |
| TU]>Tx > 14:17:57:593 - 01 03 37 A0 00 01 8A 5C                                  |
| TU]>Rx > 14:17:57:610 - 01 03 02 00 02 39 85                                     |
| TU]>Tx > 14:17:58:591 - 01 03 37 A0 00 01 8A 5C                                  |
| TU]>Rx > 14:17:58:618 - 01 03 02 00 02 39 85                                     |
| TU]>Tx > 14:17:59:594 - 01 03 37 A0 00 01 8A 5C                                  |
| TU]>Rx > 14:17:59:610 - 01 03 02 00 02 39 85                                     |
| TU]>Tx > 14:18:00:591-01 03 37 A0 00 01 8A 5C                                    |
| TU]>Rx > 14:18:00:617 - 01 03 02 00 02 39 85                                     |
| TU]>Tx > 14:18:01:592 - 01 03 37 A0 00 01 8A 5C                                  |
| TU]>Rx > 14:18:01:607 - 01 03 02 00 02 39 85                                     |
| U                                                                                |
| rpe : Tx Message<br>nestamp : 14:17:57:593<br>ave Addr : 01<br>inction Code : 03 |

Function Code : 03 Starting Address : 37A0 Quantity of Registers : 0001 CRC : 8A5C

Response message

Bus Monitor

|   |        | ۵      | 8     |        |                  |    |    |    |    |    |    |    |  |  |
|---|--------|--------|-------|--------|------------------|----|----|----|----|----|----|----|--|--|
| 1 | Raw D  | ata    |       |        |                  |    |    |    |    |    |    |    |  |  |
|   | [RTU]: | >Tx >  | 14:10 | 7:57:5 | i93 - 01         | 03 | 37 | A0 | 00 | 01 | 8A | 5C |  |  |
|   | [RTU]: | > Rx > | 14:1  | 7:57:  | 610 - 01         | 03 | 02 | 00 | 02 | 39 | 85 |    |  |  |
|   | [RTU]: | >Tx >  | 14:10 | 7:58:5 | i91 - 01         | 03 | 37 | A0 | 00 | 01 | 8A | 5C |  |  |
|   | [RTU]: | > Rx > | 14:1  | 7:58:  | 618 - 01         | 03 | 02 | 00 | 02 | 39 | 85 |    |  |  |
|   | [RTU]: | >Tx >  | 14:13 | 7:59:5 | <u> 594 - 01</u> | 03 | 37 | A0 | 00 | 01 | 8A | 5C |  |  |
|   | [RTU]: | > Rx > | 14:1  | 7:59:  | 610 - 01         | 03 | 02 | 00 | 02 | 39 | 85 |    |  |  |
|   | [RTU]: | >Tx >  | 14:18 | 8:00:5 | <u> 91 - 01</u>  | 03 | 37 | A0 | 00 | 01 | 8A | 5C |  |  |
|   | [RTU]: | > Rx > | 14:1  | 8:00:  | 617 - 01         | 03 | 02 | 00 | 02 | 39 | 85 |    |  |  |
|   | [RTU]: | >Tx >  | 14:18 | 8:01:5 | <u> 92 - 01</u>  | 03 | 37 | A0 | 00 | 01 | 8A | 5C |  |  |
|   | [RTU]: | > Rx > | 14:1  | 8:01:  | 607 - 01         | 03 | 02 | 00 | 02 | 39 | 85 |    |  |  |

ADU

Type : Rx Message Timestamp : 14:17:57:610 Slave Addr : 01 Function Code : 03 Byte Count : 02 Register Values : 00 02 CRC : 3985

So the right commands are

| AT+COMMAND1=01 03 37 A0 00 01,1 | (or as downlink AF | 01 | 01 | 06 | 01 | 03 | 37 | A0 | 00  | 01 | 01) |
|---------------------------------|--------------------|----|----|----|----|----|----|----|-----|----|-----|
| AT+DATACUT1=7,2,4~5             | (or as downlink AF | 01 | 02 | 04 | 07 | 02 | 04 | 05 | 01) |    |     |

Let's try

AT+COMMAND1=01 03 37 A0 00 01,1

ОК

AT+DATACUT1=7,2,4~5

OK.

CMD1 = 01 03 37 a0 00 01 8a 5c RETURN1 = 00 00 00 00 00 00 00 Payload = 01 00 00

[4779429]\*\*\*\*\* UpLinkCounter= 424 \*\*\*\*\*

[4779431]TX on freq 867700000 Hz at DR 5

[4779486]RX on freq 869525000 Hz at DR 3

[4779489]txDone

Our payload is higher now, but we still have to connect the Dragino to the Smartlink thru Modbus RTU cable

### And we have to set this parameters on Dragino Modbus

#### Parámetros de comunicación

Los valores de los parámetros de comunicación son los siguientes:

| Parámetros                   | Valores autorizados                                                                                                    | Valor predeterminado      |
|------------------------------|----------------------------------------------------------------------------------------------------|---------------------------|
| Velocidad de datos (en Baud) | 4.800, 9.600 y 19.200                                                                                                    | 19,200                    |
| Paridad                      | <ul> <li>Par y un bit de parada</li> <li>Impar y un bit de parada</li> <li>Sin paridad (eliminación del bit de paridad),<br/>se necesitan 2 bits de parada.</li> </ul> | Par (con 1 bit de parada) |

# With Termite

AT+BAUDR=19200 OK AT+PARITY=1 OK CMD1 = 01 03 37 a0 00 01 8a 5c RETURN1 = 00 00 00 00 00 00 00 Payload = 01 00 00 AT+PARITY=2 OK

CMD1 = 01 03 37 a0 00 01 8a 5c RETURN1 = 00 00 00 00 00 00 00 Payload = 01 00 00

Voilà this is the OFF state of leakage Breaker

CMD1 = 01 03 37 a0 00 01 8a 5c RETURN1 = 01 03 02 00 02 39 85 Payload = 01 00 02

And this is the ON state of Leakage Breaker

CMD1 = 01 03 37 a0 00 01 8a 5c RETURN1 = 01 03 02 00 03 f8 45 Payload = 01 00 03

Or we can see i ton TTN

| Applications > 😂 smartlink_to_lora > Devices > 📰 87654321 > Data |          |          |            |     |            |                       |  |  |  |
|------------------------------------------------------------------|----------|----------|------------|-----|------------|-----------------------|--|--|--|
|                                                                  |          |          |            |     |            |                       |  |  |  |
|                                                                  |          |          |            |     |            |                       |  |  |  |
| APPL                                                             |          | DATA     |            |     |            |                       |  |  |  |
|                                                                  |          |          |            |     |            |                       |  |  |  |
| Filters                                                          | uplink   | downlink | activation | ack | error      |                       |  |  |  |
|                                                                  | time     | counter  | port       |     |            |                       |  |  |  |
| •                                                                | 14:41:36 | 522      | 2          |     | payload: ( | 01 00 02              |  |  |  |
|                                                                  | 14:41:26 | 521      | 2          |     | payload: ( | 01 <mark>00 02</mark> |  |  |  |
|                                                                  | 14:41:16 | 520      | 2          |     | payload: ( | 01 <mark>00 03</mark> |  |  |  |

Now le'ts go to node-red to send the status to the Mobile phone IoT OnOff App

But first let's change the payload decoder t oba able to get a readable value from TTN

| PA | PAYLOAD FORMATS                           |                                                                                                    |  |  |  |  |  |  |
|----|-------------------------------------------|----------------------------------------------------------------------------------------------------|--|--|--|--|--|--|
| F  | Paylo<br>The pa                           | ad Format<br>yload format sent by your devices                                                                                                    |  |  |  |  |  |  |
|    | Cust                                      | om                                                                                                    |  |  |  |  |  |  |
|    |                                           |                                                                                                    |  |  |  |  |  |  |
|    |                                           |                                                                                                    |  |  |  |  |  |  |
|    | deco                                      | der converter validator encoder                                                                                                    |  |  |  |  |  |  |
|    | 1<br>2<br>3<br>4<br>5<br>6<br>7<br>8<br>9 | <pre>function Decoder(bytes, port) {     // Decode an uplink message from a buffer     // (array) of bytes to an object of fields.     var decoded = {};     if (port === 2) decoded.breaker_status = bytes[1]*256+bytes[2];     return decoded; }</pre> |  |  |  |  |  |  |

| <ul><li>14:53:16</li></ul>   | 593 | 2 | devid: <u>87654321</u> | payload: 01 00 02 | breaker_status: 2 |
|------------------------------|-----|---|------------------------|-------------------|-------------------|
| <ul><li>14:53:06</li></ul>   | 592 | 2 | dev id: 87654321       | payload: 01 00 02 | breaker_status: 2 |
| <ul> <li>14:52:55</li> </ul> | 591 | 2 | dev id: 87654321       | payload: 01 00 02 | breaker_status: 2 |

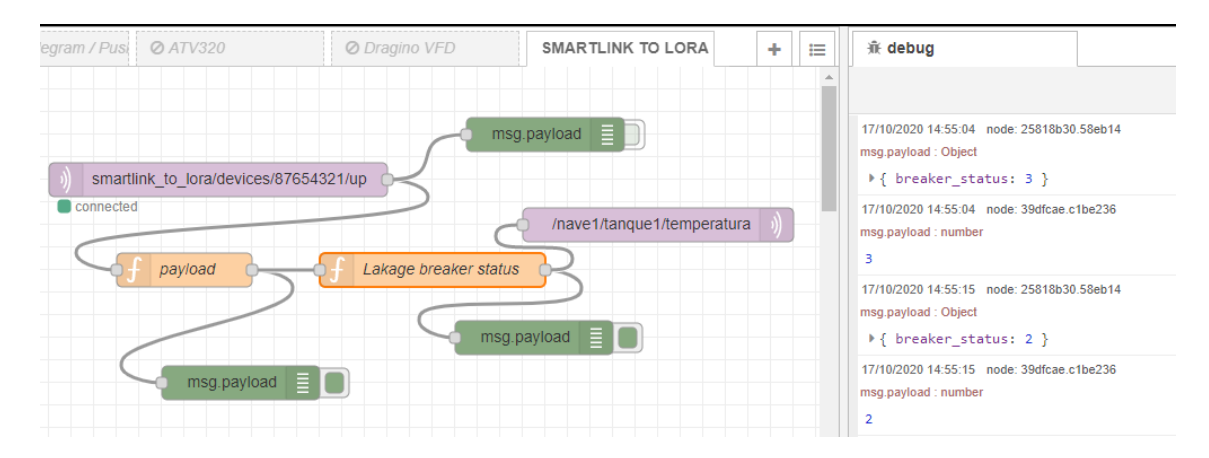

🕆 debug

17/10/2020 14:56:05 node: 25818b30.58eb14 msg.payload : Object

```
\ { breaker_status: 2 }
```

17/10/2020 14:56:05 node: 39dfcae.c1be236

msg.payload : number

```
2
```

17/10/2020 14:56:15 node: 25818b30.58eb14

msg.payload : Object

```
\ { breaker_status: 3 }
```

17/10/2020 14:56:15 node: 39dfcae.c1be236 msg.payload : number

# 3

Now let's get a simple value 0 or 1 and send it to MQTT

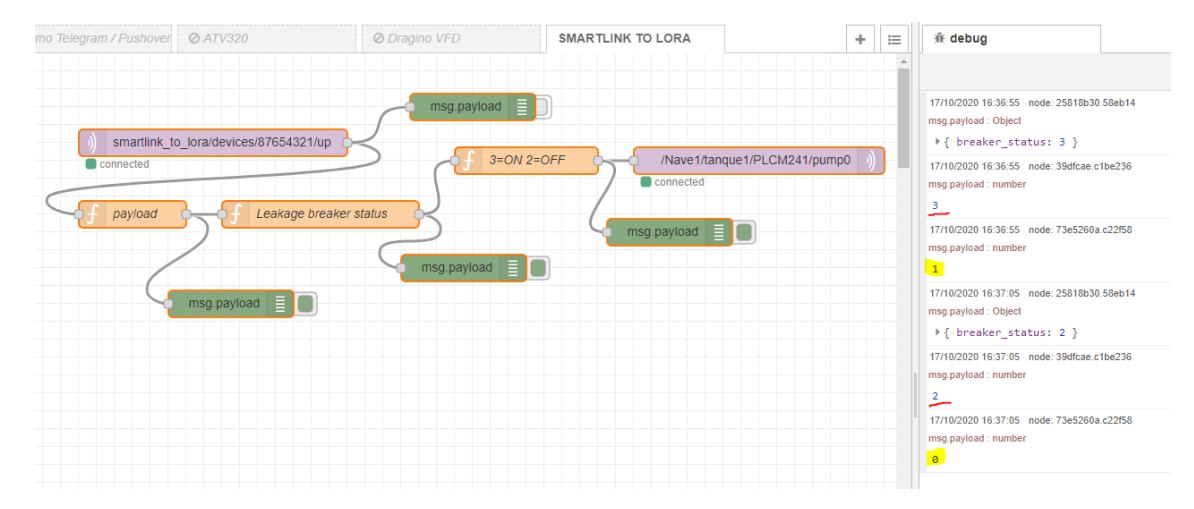

## Yes it is working!

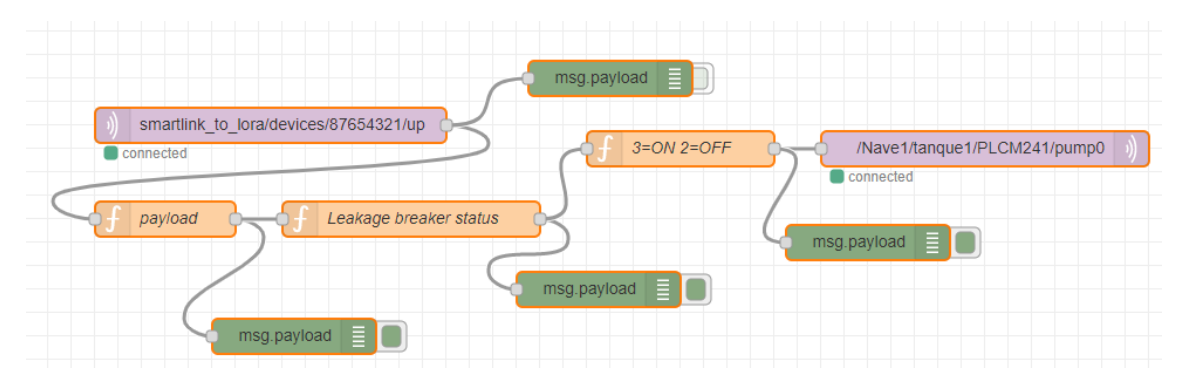

| jî∉ debug                                                              |
|------------------------------------------------------------------------|
|                                                                        |
| 17/10/2020 16:36:55 node: 25818b30.58eb14<br>msg.payload: Object       |
| 17/10/2020 16:36:55 node: 39dfcae.c1be236<br>msg.payload : number<br>3 |
| 17/10/2020 16:36:55 node: 73e5260a.c22f58<br>msg.payload : number<br>1 |
| 17/10/2020 16:37:05 node: 25818b30.58eb14<br>msg.payload : Object      |
| 17/10/2020 16:37:05 node: 39dfcae.c1be236<br>msg.payload : number<br>2 |
| 17/10/2020 16:37:05 node: 73e5260a.c22f58<br>msg.payload : number<br>Ø |

And these are the configured node-red nodes

| Delete     | Cancel Done                           |
|------------|---------------------------------------|
| Properties |                                       |
| Server     | eu.thethings.network:1883             |
| 🚍 Торіс    | smartlink_to_lora/devices/87654321/up |
| ⊛ QoS      | 2 ~                                   |
| 🕞 Output   | auto-detect (string or buffer)        |
| Name       | Name                                  |

| Edit mqtt in node a                      | Edit mqtt-b   | roker node          |      |          |        |
|------------------------------------------|---------------|---------------------|------|----------|--------|
| Delete                                   |               |                     |      | Cancel   | Update |
| Properties                               |               |                     |      |          |        |
| Name Name                                | Name          |                     |      |          |        |
| Connection                               |               | Security            | Ν    | Messages |        |
| Server                                   | eu.thethings  | network             | Port | 1883     |        |
| Enable secure                            | e (SSL/TLS) c | onnection           |      |          |        |
| Client ID Leave blank for auto generated |               |                     |      |          |        |
| ⊘ Keep alive time                        | ne (s) 60     | 🗸 Use clean session | n    |          |        |
| 🗹 Use legacy M                           | QTT 3.1 supp  | ort                 |      |          |        |

| Edit mqtt in node | > Edit mqtt-bro | oker node |          |        |
|-------------------|-----------------|-----------|----------|--------|
| Delete            |                 |           | Cancel   | Update |
| Properties        |                 |           |          |        |
| Name              | Name            |           |          | ]      |
| Connection        |                 | Security  | Messages |        |
| 🛓 Username        | smartlink_to_   | lora      |          | ]      |
| Password          | •••••           |           |          |        |

| Edit funct | tion node | e                       |                     |          |          |
|------------|-----------|-------------------------|---------------------|----------|----------|
| Delete     |           |                         |                     | Cancel   | Done     |
| Prope      | erties    |                         |                     |          | <b>‡</b> |
| Name       | e         | payload                 |                     |          |          |
| 🔑 Funct    | tion      |                         |                     |          | 2        |
| 1 V        | /ar msg1  | L = { payl              | load: msg.payload.l | ength }; |          |
| 2 m        | nsg1.pay  | /load = <mark>JS</mark> | ON.parse(msg.paylo  | ad);     |          |
| 3 m        | nsg1.pay  | /load = ms              | g1.payload.payload  | _fields; |          |
| 4          |           |                         |                     |          |          |
| 5 r        | return m  | nsg1;                   |                     |          |          |

| Edit fund   | ction nod                       | e                                 |                     |        |      |
|-------------|---------------------------------|-----------------------------------|---------------------|--------|------|
| Delete      |                                 |                                   |                     | Cancel | Done |
| Prop        | erties                          |                                   |                     |        |      |
| 💊 Nam       | ie                              | Leakage bi                        | reaker status       |        |      |
| 🖋 Fund      | ction                           |                                   |                     |        | 2    |
| 1<br>2<br>3 | var a =<br>msg.payl<br>return n | msg.payloa<br>load=a.brea<br>nsg; | ad;<br>aker_status; |        |      |

| Edit fur | ction nod        | e                       |    |  |        |   |      |
|----------|------------------|-------------------------|----|--|--------|---|------|
| Delete   | 2                |                         |    |  | Cancel |   | Done |
| © Pro    | perties          |                         |    |  |        | ٥ |      |
| 🗣 Nai    | me               | 3=ON 2=O                | FF |  |        |   |      |
| 🖋 Fur    | nction           |                         |    |  |        |   | 2    |
| 1        | var a=m          | sg.payload              | ;  |  |        |   |      |
| 2        | if (a==          | 3)                      |    |  |        |   |      |
| 3        | {msg.payload=1}  |                         |    |  |        |   |      |
| 4        | 4 else if (a==2) |                         |    |  |        |   |      |
| 5        | {msg.pa          | yload= <mark>0</mark> } |    |  |        |   |      |
| 6        | return           | msg;                    |    |  |        |   |      |

| Edit mqtt out no              | de                                                       |
|-------------------------------|----------------------------------------------------------|
| Delete                        | Cancel Done                                              |
| Properties                    |                                                          |
| Server                        | broker.hivemq.com:1883 🗸                                 |
| 📑 Торіс                       | /Nave1/tanque1/PLCM241/pump0                             |
| 🛞 QoS                         | <ul> <li>✓ ೨ Retain</li> </ul>                           |
| Name 🗣                        | Name                                                     |
| Tip: Leave top<br>properties. | pic, qos or retain blank if you want to set them via msg |

# You can find the code here

https://github.com/xavierflorensa/Schneider-SmartLink-to-LoRaWAN/tree/main

# TWO CHANNELS

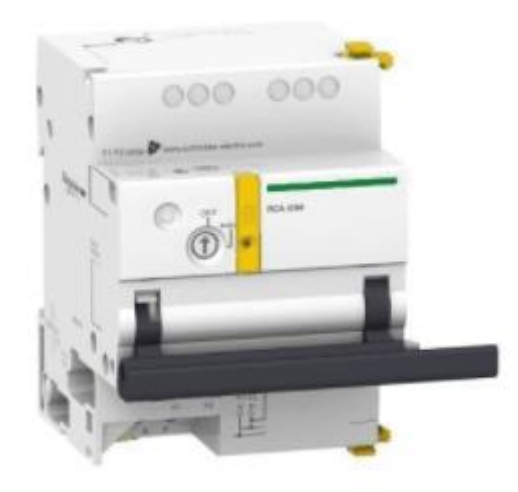

# Let's try this remote control breaker

Now we will configure the RS485-LN to send the status of two breaker son same message uplink

# We already know the right command

#### We want t oread the status of breaker on channel 1

#### Description of terminals for each channel (Ti24 interface):

| Terminal | Description                     |
|----------|---------------------------------|
| 24 V     | 24 V of the 24 Vdc power supply |
| Q        | Control output                  |
| 12       | Input number 2                  |
| 11       | Input number 1                  |
| 0 V      | 0 V of the 24 Vdc power supply  |

#### Status

|                  | Channels |       |       |       |       |       |       |
|------------------|----------|-------|-------|-------|-------|-------|-------|
|                  | 1        | 2     | 3     | 4     | 5     | 6     | 7     |
| Input I1 (bit 0) | 14200    | 14240 | 14280 | 14320 | 14360 | 14400 | 14440 |
| Input I2 (bit 1) | 14200    | 14240 | 14280 | 14320 | 14360 | 14400 | 14440 |

#### For Channel 1

| Address | No. | RW | х | Unit | Туре   | Range | Default<br>Value | Svd | Function<br>Code | Description                                                                   |
|---------|-----|----|---|------|--------|-------|------------------|-----|------------------|-------------------------------------------------------------------------------|
| 14200   | 1   | R  | - | -    | BITMAP | -     | 0x0000           | N   | 03,<br>100–4     | Electrical status of inputs 1 and 2 of all connected devices <sup>(1)</sup> . |

### Channel 1 has address 14200 which is 37 78 in Hex

So the right command is

## AT+COMMAND2=01 03 37 78 00 01,1

AT+DATACUT2=7,2,4~5

Let's try on Termite Terminal

```
AT+COMMAND2=01 03 37 78 00 01,1
OK
AT+DATACUT2=7,2,4~5
OK
CMD1 = 01 03 37 a0 00 01 8a 5c
RETURN1 = 01 03 02 00 03 18 45
CMD2 = 01 03 37 78 00 01 0a 67
RETURN2 = 01 03 02 00 02 39 85
Payload = 01 00 03 00 02
```

Now the Payload has two channels

### On TTN

| Application | ns 🔉 🤘 sr | martlink_to_ | lora > Dat | a   |                        |            |                            |                 |                 |              |         |                         |
|-------------|-----------|--------------|------------|-----|------------------------|------------|----------------------------|-----------------|-----------------|--------------|---------|-------------------------|
|             |           |              |            |     |                        |            | Overview                   | Devices         | Payload Formats | Integrations | Data    | Settings                |
| APPL        |           | DATA         |            |     |                        |            |                            |                 |                 |              | II paus | <u>e</u> 🛍 <u>clear</u> |
| Filters     | uplink    | downlink     | activation | ack | error                  |            |                            |                 |                 |              |         |                         |
|             | time      | counter      | port       |     |                        |            |                            |                 |                 |              |         |                         |
| •           | 17:14:46  | 1456         | 2          |     | devid: <u>876543</u> 2 | 21 payload | 01 00 02 00                | 02 breaker      | status: 2       |              |         |                         |
| •           | 17:14:36  | 1455         | 2          |     | dev id: 8765432        | 21 payload | : 01 <mark>00 02 00</mark> | 02 breaker      | status: 2       |              |         |                         |
| •           | 17:14:25  | 1454         | 2          |     | dev id: 8765432        | 21 payload | : 01 00 02                 | breaker_status: | 2               |              |         | 11                      |
|             | 17:14:15  | 1453         | 2          |     | dev id: 8765432        | 21 payload | : 01 00 02 E               | breaker_status: | 2               |              |         |                         |

But we have to adjust the payload decoder in order to make the message readable

# **PAYLOAD FORMATS**

#### Payload Format

The payload format sent by your devices

| Custom |  |
|--------|--|
|        |  |

| decoder converter | validator | encoder |
|-------------------|-----------|---------|
|-------------------|-----------|---------|

| 1  | function Decoder(bytes, port) {                                            |
|----|----------------------------------------------------------------------------|
| 2  | <pre>// Decode an uplink message from a buffer</pre>                       |
| 3  | <pre>// (array) of bytes to an object of fields.</pre>                     |
| 4  | <pre>var decoded = {};</pre>                                               |
| 5  |                                                                            |
| 6  | <pre>if (port === 2) decoded.breaker_status = bytes[1]*256+bytes[2];</pre> |
| 7  | <pre>decoded.remote_status = bytes[3]*256+bytes[4];</pre>                  |
| 8  |                                                                            |
| 9  | return decoded;                                                            |
| 10 | 3                                                                          |

| Applica | tions > | 🥪 s   | martlink_to_ | lora > Da  | ta  |                    |              |          |               |             |               |           |             |
|---------|---------|-------|--------------|------------|-----|--------------------|--------------|----------|---------------|-------------|---------------|-----------|-------------|
|         |         |       |              |            |     |                    |              |          | Overview      | Devices     | Payload Fo    | ormats    | Integration |
|         |         |       |              |            |     |                    |              |          |               |             |               |           |             |
| APP     | LICAT   | ION   | DATA         |            |     |                    |              |          |               |             |               |           |             |
|         | u       | plink | downlink     | activation | ack | error              |              |          |               |             |               |           |             |
| Filt    | ers     | 20    | countor      | port       |     |                    |              |          |               |             |               |           |             |
|         | 18:47:4 | 46    | 2022         | 2          |     | dev id: 876        | <u>54321</u> | payload: | 01 00 03 00 0 | )3 breaker_ | status: 3 rer | note_stat | us: 3       |
|         | 18:47:  | 36    | 2021         | 2          |     | dev id: <u>876</u> | 54321        | payload: | 01 00 03 00 0 | )3 breaker_ | status: 3 rer | note_stat | us: 3       |
|         | 18:47:  | 25    | 2020         | 2          |     | dev id: 876        | 54321        | payload: | 01 00 03 00 0 | )3 breaker_ | status: 3     |           |             |
|         | 18:47:  | 15    | 2019         | 2          |     | dev id: 876        | 54321        | payload: | 01 00 03 00 0 | )3 breaker_ | status: 3     |           |             |
|         |         |       |              |            |     |                    |              |          |               |             |               |           |             |

Now we can modify the node-red Flow as before to send the data to the mobile phone

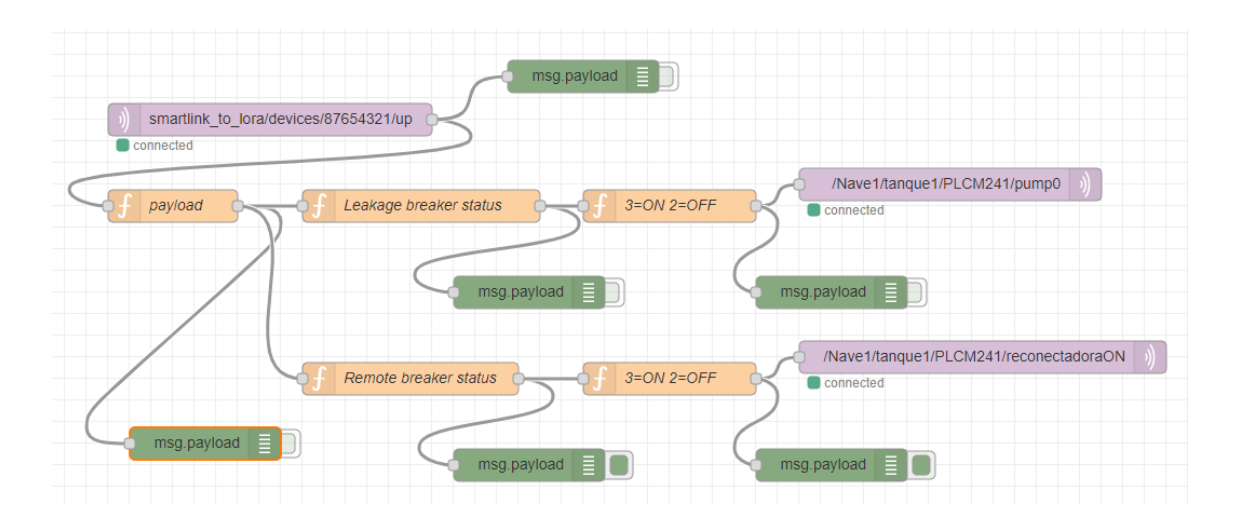

# **REMOTE CONTROL**

Now we want not just read, but also change the status of the remote controlled circuit breaker

We will use the TTN downlink ,

But first let's test with the PC connected to the Smartlink

We want to write on a register to perform an order on this way

#### Orders

|                                           | Channels |       |       |       |       |       |       |
|-------------------------------------------|----------|-------|-------|-------|-------|-------|-------|
|                                           | 1        | 2     | 3     | 4     | 5     | 6     | 7     |
| Output Q (bit 0 and bit 1): Acti9 product | 14201    | 14241 | 14281 | 14321 | 14361 | 14401 | 14441 |

For Channel 1

| Address | No. | RW | х | Unit | Туре   | Range | Default<br>Value | Svd | Function<br>Code     | Description                                                           |
|---------|-----|----|---|------|--------|-------|------------------|-----|----------------------|-----------------------------------------------------------------------|
| 14201   | 1   | RW | - | -    | BITMAP | -     | 0x0000           | N   | 03, 06, 16,<br>100–4 | Close and open order for products in the Acti9 range <sup>(1)</sup> . |

(1)

- Bit 0 = open order
- Bit 1 = close order
- Bits 2 to 15 = no meaning

So since we have the remote circuit breaker on channel 1 we need to write on address 14201, and we have to use function number FC6 Preset single register

To close the circuit:

| 🗬 QModMaster                                                         | _    | × | Bus Monitor                                                                                                    |
|----------------------------------------------------------------------|------|---|----------------------------------------------------------------------------------------------------|
| File Options Commands View Help                                      |      |   | 🗎 🏷 😆                                                                                                    |
| 🖅 🗗 💉 🖸 🏷 🖒 📄 📼 🔏 🧱 🏺 💂                                              | 20   | ۲ | Raw Data                                                                                                    |
| Modbus Mode RTU Slave Addr 1 🕏 Scan Rate (ms) 1000 🐳                 |      |   | [RTU]>Tx > 20:11:55:546 - 01 06 37 79 00 02 D7 A6<br>[RTU]>Tx > 20:11:55:570 - 01 06 37 79 00 02 D7 A6<br>[Svs > 20:11:55:570 - values written correctly.                                                      |
| Function Code Write Single Register (0x06) V Start Address 14201 🗘 D | ec ~ |   | [RTU]>Tx > 20:11:56:545 - 01 06 37 79 00 02 D7 A6<br>[RTU]>Tx > 20:11:56:561 - 01 06 37 79 00 02 D7 A6<br>[RTU]>Rx > 20:11:56:561 - 01 06 37 79 00 02 D7 A6<br>[Svs > 20:11:56:561 - values written correctly. |
| Number of Registers 1 🗼 Data Format Bin 🧹                            |      |   | [RTU]>Tx > 20:11:57:547 - 01 06 37 79 00 02 D7 A6<br>[RTU]>Rx > 20:11:57:569 - 01 06 37 79 00 02 D7 A6                                                                                                    |
| 000000000000000000000000000000000000000                              |      |   | Sys > 20:11:57:569 - Values Written correctly.<br>[RTU]>Tx > 20:11:58:081 - 01 03 37 79 00 01 5B A7<br>ADU                                                                                                    |
|                                                                      |      |   |                                                                                                    |

#### To open the circuit:

| Regularization QModMaster                                                                                                    | - 🗆 X     | Bus Monitor                                                                                                    |
|----------------------------------------------------------------------------------------------------|-----------|----------------------------------------------------------------------------------------------------|
| File Options Commands View Help                                                                                                    |           | 🗎 🏷 🗯                                                                                                    |
| 🔊 🖓 📓 🗶 😏 🍆 🙄 🦉 🗐                                                                                                    | 2 0       | Raw Data                                                                                                    |
| Modbus Mode       RTU       Slave Addr       1       Scan Rate (ms)       1000       •         Function Code       Write Single Register (0x06)       Start Address       14201       •       Detection | ec 🗸      | $ \begin{array}{ c c c c c c c c c c c c c c c c c c c$                                                                                                    |
| Number of Registers 1 0 Data Format Bin v                                                                                                    |           | [RTU]>Rx > 20:14:26:514 - values writter or ros 7 9 00 01 97 A7<br>[RTU]>Tx > 20:14:28:514 - values writter correctly.<br>[RTU]>Tx > 20:14:29:502 - 01 06 37 79 00 01 97 A7<br>[RTU]>Rx > 20:14:29:521 - 01 06 37 79 00 01 97 A7<br>[Str 5] 20:14:29:521 - 01 06 37 79 00 01 97 A7 |
| 000000000000000                                                                                                    |           | IRTU]>Tx > 20:14:30:214 - 01 03 37 79 00 01 5B A7                                                                                                    |
|                                                                                                    |           |                                                                                                    |
|                                                                                                    |           |                                                                                                    |
|                                                                                                    |           |                                                                                                    |
| RTU : \\.\COM10   19200,8,1,Even   Base Addr : 0   Packets : 35                                                                                                    | Errors: 0 |                                                                                                    |

#### And it Works!

#### And the telegram:

Bus Monitor

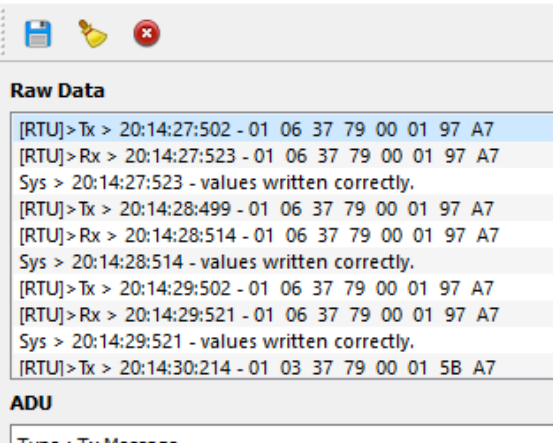

Type : Tx Message Timestamp : 20:14:27:502 Slave Addr : 01 Function Code : 06 Starting Address : 3779 Output Value : 0001 CRC : 97A7 So the right downlink value would be (We will use command 3 not to interfere with the others):

To Close the circuit

AF 03 01 06 01 06 37 79 00 02 00  $\,$  and the datacut AF 03 02 04 07 02 04 05 00  $\,$ 

To open the circuit

AF 03 01 06 01 06 37 79 00 01 00 and the datacut AF 03 02 04 07 02 04 05 00

You have to add the datacut at the end of the downlink if you want the command to be updated

# Type Code 0xAF

0xAF downlink command can be used to set AT+COMMANDx or AT+DATACUTx.

Note: if user use AT+COMMANDx to add a new command, he also need to send AT+DATACUTx downlink.

Format: AF MM NN LL XX XX XX XX YY

Where:

- MM: the ATCOMMAND or AT+DATACUT to be set. Value from 01 ~ 0F,
- NN: 0: no CRC; 1: add CRC-16/MODBUS ; 2: set the AT+DATACUT value.
- ♦ LL: The length of AT+COMMAND or AT+DATACUT command
- ♦ XX XX XX XX: AT+COMMAND or AT+DATACUT command
- ♦ YY: If YY=0, RS485-LN will execute the downlink command without uplink; if YY=1, RS485-LN will execute an uplink after got this command.

## Example:

AF 03 01 06 0A 05 00 04 00 01 00: Same as AT+COMMAND3=0A 05 00 04 00 01,1

Now we connect the Dragino to the SmartLink thru Modbus RTU cable, and try:

In order to set a command3 you have to send also a datacut (at least first time)

| DO | NNLIN   | IK     |       |                           |       |           |
|----|---------|--------|-------|---------------------------|-------|-----------|
| Sc | hedulin | ıg     |       |                           | FPort |           |
| r  | eplace  | first  | last  |                           | 1     | Confirmed |
| Pa | yload   |        |       |                           |       |           |
|    | bytes   | fields | AF 03 | 01 06 01 06 37 79 00 02 0 | 00    | 11 bytes  |
|    |         |        |       |                           |       |           |
|    |         |        |       |                           |       |           |
|    |         |        |       |                           |       | Send      |

If you do not send this second instruction it will not work

| DOWNLI    | NK     |                |             |       |             |
|-----------|--------|----------------|-------------|-------|-------------|
| Schedulir | ng     |                |             | FPort |             |
| replace   | first  | last           |             | 1     | □ Confirmed |
| Payload   |        |                |             |       |             |
| bytes     | fields | AF 03 02 04 07 | 02 04 05 00 |       | 📀 9 bytes   |
|           |        |                |             |       |             |
|           |        |                |             |       |             |
|           |        |                |             |       | Send        |

After first datacut then you do not need to send a datacut after powering off. Unless you programm it with AT commands on the start up.

| CMD1 = 01 03 37 a0 00 01 8a 5c<br>RETURN1 = 01 03 02 00 02 39 85<br>CMD2 = 01 03 37 78 00 01 0a 67<br>RETURN2 = 01 03 02 00 03 f8 45<br>Payload = 01 00 02 00 03                                                                           |
|----------------------------------------------------------------------------------------------------|
| [3340092]***** UpLinkCounter= 326 *****                                                                                                    |
| [3340094]TX on freq 867900000 Hz at DR 5                                                                                                    |
| [3340149]RX on freq 869525000 Hz at DR 3                                                                                                    |
| [3340152]txDone                                                                                                    |
| [3341140]RX on freq 867900000 Hz at DR 5                                                                                                    |
| [3341208]rxDone                                                                                                    |
| Rssi= -57                                                                                                    |
| Receive data<br>1:af 03 02 04 07 02 04 05 00                                                                                                    |
| CMD1 = 01 03 37 a0 00 01 8a 5c<br>RETURN1 = 01 03 02 00 02 39 85<br>CMD2 = 01 03 37 78 00 01 0a 67<br>RETURN2 = 01 03 02 00 03 f8 45<br>CMD3 = 01 06 37 79 00 02 d7 a6<br>RETURN3 = 01 06 37 79 00 02 d7<br>Payload = 01 00 02 00 03 79 00 |

And it Works i! The remote breaker is now closed

CMD1 = 01 03 37 a0 00 01 8a 5c RETURN1 = 01 03 02 00 02 39 85 CMD2 = 01 03 37 78 00 01 0a 67 RETURN2 = 01 03 02 00 03 f8 45 CMD3 = 01 06 37 79 00 02 d7 a6 RETURN3 = 01 06 37 79 00 02 d7 Payload = 01 00 02 00 03 79 00

Indeed we do not need a response for command 3

If we want to open the breaker (here we do not need the datacut command, is only the first time)

| DOWNLI    | NK     |         |                           |            |
|-----------|--------|---------|---------------------------|------------|
| Schedulir | ng     |         | FPort                     |            |
| replace   | first  | last    | 1                         | Confirmed  |
| Payload   |        |         |                           |            |
| bytes     | fields | AF 03 0 | 1 06 01 06 37 79 00 01 00 | 🤣 11 bytes |
|           |        |         |                           |            |
|           |        |         |                           |            |
|           |        |         |                           | Send       |

## Now let's close again

| OWNLIN    | NK     |                        |             |            |
|-----------|--------|------------------------|-------------|------------|
| Schedulin | ng     |                        | FPort       |            |
| replace   | first  | last                   | 1           | Confirmed  |
| Payload   |        |                        |             |            |
| bytes     | fields | AF 03 01 06 01 06 37 3 | 79 00 02 00 | 🥑 11 bytes |
|           |        |                        |             |            |
|           |        |                        |             |            |
|           |        |                        |             | Sen        |

Here is the result first with a open command (marked in yellow) and a close command (marked in red)

**APPLICATION DATA** 

🛚 <u>pause</u> 🛍 <u>clear</u>

| Filters     | uplink | downlink | activation | ack      | error       |                                                      |
|-------------|--------|----------|------------|----------|-------------|------------------------------------------------------|
|             | time   | counter  | port       |          |             |                                                      |
| <b>^</b> 11 | :02:23 | 845      | 2          |          | payload: 01 | 00 02 00 03 79 00 breaker_status: 2 remote_status: 3 |
| <b>1</b> 1  | :02:13 | 844      | 2          |          | payload: 01 | 00 02 00 02 79 00 breaker_status: 2 remote_status: 2 |
| ▼ 11        | :02:02 |          | 1          |          | payload: AF | 03 01 06 01 06 37 79 00 <u>92</u> 00                 |
| <b>•</b> 11 | :02:03 | 843      | 2          |          | payload: 01 | 00 02 00 02 79 00 breaker_status: 2 remote_status: 2 |
| ▼ 11        | :01:54 |          | <b>1</b> s | cheduled | payload: AF | 03 01 06 01 06 37 79 00 02 00                        |
| <b>^</b> 11 | :01:53 | 842      | 2          |          | payload: 01 | 00 02 00 02 79 00 breaker_status: 2 remote_status: 2 |
| <b>^</b> 11 | :01:43 | 841      | 2          |          | payload: 01 | 00 02 00 02 79 00 breaker_status: 2 remote_status: 2 |
| <b>^</b> 11 | :01:33 | 840      | 2          |          | payload: 01 | 00 02 00 02 79 00 breaker_status: 2 remote_status: 2 |
| <b>•</b> 11 | :01:23 | 839      | 2          |          | payload: 01 | 00 02 00 02 79 00 breaker_status: 2 remote_status: 2 |
| <b>^</b> 11 | :01:13 | 838      | 2          |          | payload: 01 | 00 02 00 03 79 00 breaker_status: 2 remote_status: 3 |
| ▼ 11        | :01:02 |          | 1          |          | payload: AF | 03 01 06 01 06 37 79 00 <mark>01</mark> 00           |
| <b>1</b> 1  | :01:03 | 837      | 2          |          | payload: 01 | 00 02 00 03 79 00 breaker_status: 2 remote_status: 3 |

But the status changes after next uplink (no problem if we know that)

So it Works!

Now let's do it from node-red and later on from the mobile App

No matter the port used to send the downlink, Smartlink will react on same way

So we try sending the command on the downlink

First we prepare the command as a buffer on node-red then it must be converted to Base64 then format as "payload\_raw:"my encoded to Base64 command"

This way

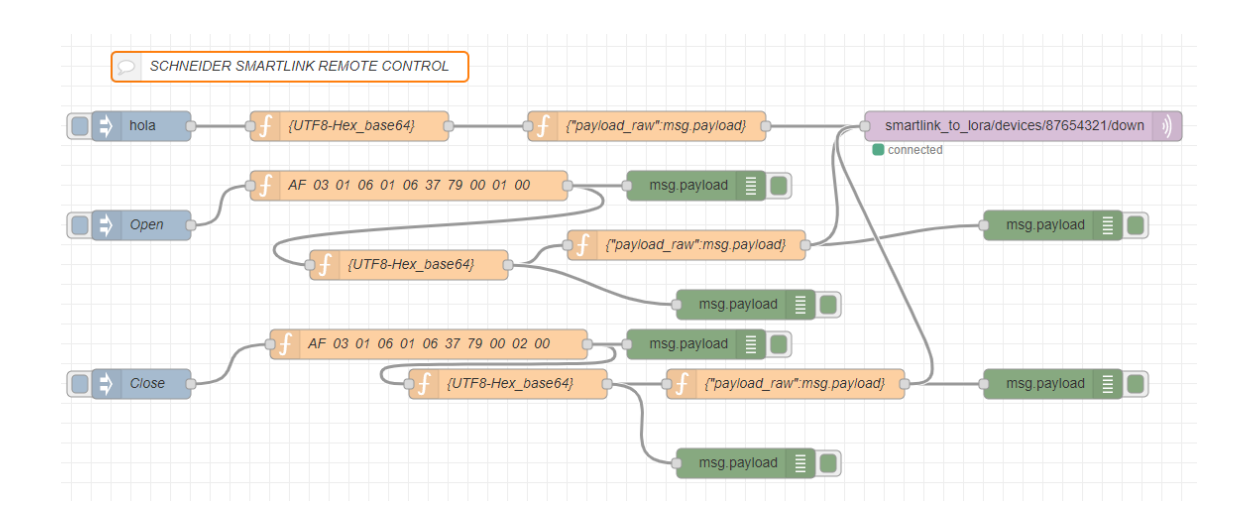

#### And it Works

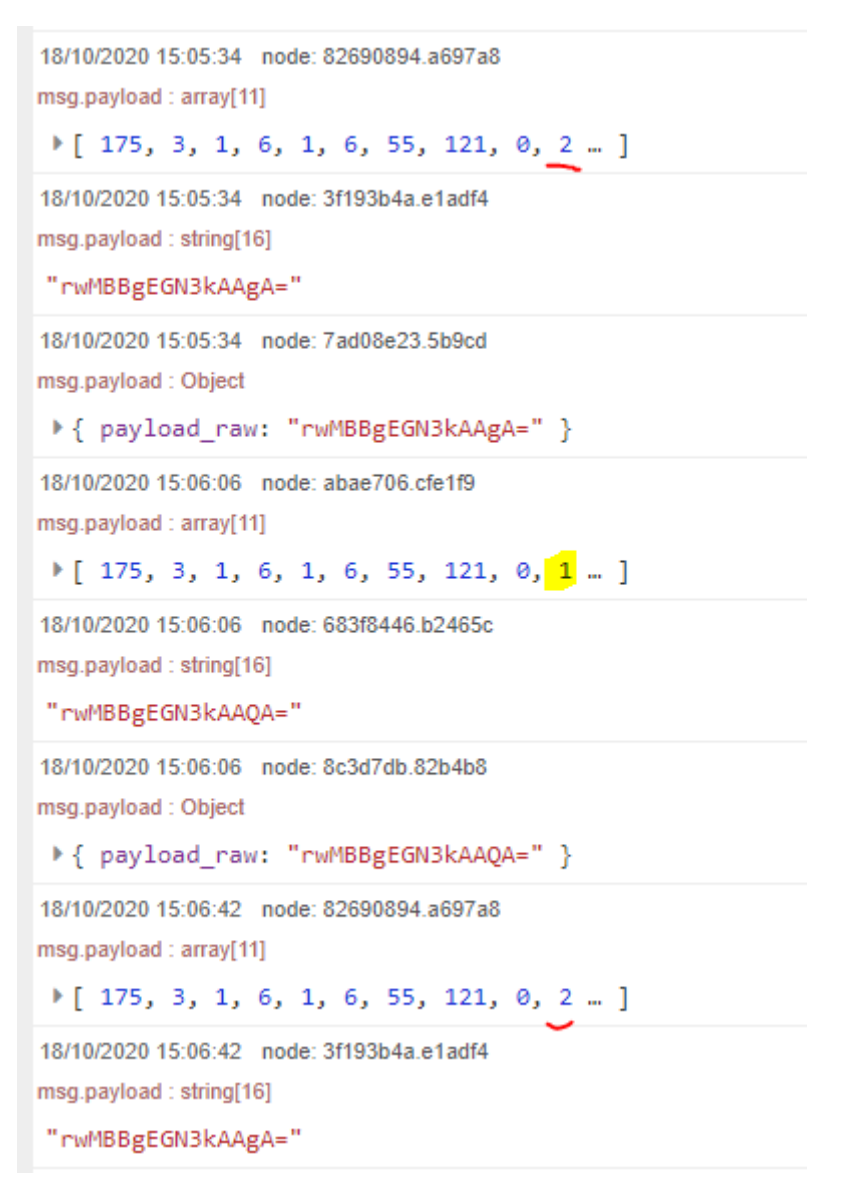

# APPLICATION DATA

| ilters     | uplink | downlink | activation | ack      | error       |                     |                          |                  |
|------------|--------|----------|------------|----------|-------------|---------------------|--------------------------|------------------|
|            | time   | counter  | port       |          |             |                     |                          |                  |
| <b>1</b> 5 | :07:11 | 683      | 2          |          | payload: 01 | 00 00 00 03 79 00   | breaker_status: 0        | remote_status: 3 |
| <b>1</b> 5 | :07:02 | 682      | 2          |          | payload: 01 | 00 00 00 02 79 00   | breaker_status: 0        | remote_status: 2 |
| ▼ 15       | :06:50 |          | 0          |          | payload: AF | 03 01 06 01 06 37 7 | 79 00 02 00              |                  |
| <b>1</b> 5 | :06:52 | 681      | 2          |          | payload: 01 | 00 00 00 02 79 00   | breaker_status: 0        | remote_status: 2 |
| ▼ 15       | :06:42 |          | <b>0</b> s | cheduled | payload: AF | 03 01 06 01 06 37 7 | 9 00 02 00               |                  |
| <b>1</b> 5 | :06:42 | 680      | 2          |          | payload: 01 | 00 00 00 02 79 00   | breaker_status: 0        | remote_status: 2 |
| <b>1</b> 5 | :06:32 | 679      | 2          |          | payload: 01 | 00 00 00 02 79 00   | breaker_status: 0        | remote_status: 2 |
| <b>1</b> 5 | :06:22 | 678      | 2          |          | payload: 01 | 00 00 00 03 79 00   | breaker_status: 0        | remote_status: 3 |
| ▼ 15       | :06:10 |          | 0          |          | payload: AF | 03 01 06 01 06 37 7 | 79 00 <mark>01</mark> 00 |                  |
| <b>1</b> 5 | :06:12 | 677      | 2          |          | payload: 01 | 00 00 00 03 79 00   | breaker_status: 0        | remote_status: 3 |
| ▼ 15       | :06:06 |          | 0 s        | cheduled | payload: AF | 03 01 06 01 06 37 7 | 9 00 01 00               |                  |
| <b>1</b> 5 | :06:02 | 676      | 2          |          | payload: 01 | 00 00 00 03 79 00   | breaker_status: 0        | remote_status: 3 |
| <b>1</b> 5 | :05:52 | 675      | 2          |          | payload: 01 | 00 00 00 02 79 00   | breaker_status: 0        | remote_status: 2 |

# These are the configured node-red nodes

# For the "Open" Flow

| dit function not                                         | e                                                                                  |                           |
|----------------------------------------------------------|------------------------------------------------------------------------------------|---------------------------|
| Delete                                                   |                                                                                    | Cancel Done               |
| Properties                                               |                                                                                    |                           |
| Name                                                     | AF 03 01 06 01 06 37 79 00                                                         | 01 00                     |
| 🖋 Function                                               |                                                                                    | 2                         |
| 1 var b =<br>2 b=[ $\Theta$ xAF<br>3 msg.pay<br>4 return | <pre>new Buffer(11);<br/>,0x03,0x01,0x06,0x01,0x06,0x<br/>load = b;<br/>msg;</pre> | <37,0x79,0x00,0x01,0x00]; |

| Delete                                                                                                    |                                                                            |                              |                                                      |                              |                       | Cancel |    | Done |
|----------------------------------------------------------------------------------------------------|----------------------------------------------------------------------------|------------------------------|------------------------------------------------------|------------------------------|-----------------------|--------|----|------|
| Propert                                                                                                    | ties                                                                       |                              |                                                      |                              |                       |        | •  |      |
| Name                                                                                                    | {(                                                                         | JTF8-Hex_                    | base64}                                              |                              |                       |        |    | - 1  |
| 🔑 Functio                                                                                                    | n                                                                          |                              |                                                      |                              |                       |        |    | ¥*   |
| 1 va<br>2 ms<br>3 re                                                                                                    | r b = ne<br>g.payloa<br>turn msg                                           | ew Buffer<br>ad = b.to<br>g; | (msg.pa<br>String(                                   | yload)<br>'base64            | ;<br>4');             |        |    |      |
| Edit functio                                                                                                    | on node                                                                    |                              |                                                      |                              |                       |        |    |      |
| Delete                                                                                                    |                                                                            |                              |                                                      |                              |                       | Cancel |    | Done |
| & Proper                                                                                                    |                                                                            |                              |                                                      |                              |                       |        | -  |      |
| a riopen                                                                                                    | ties                                                                       |                              |                                                      |                              |                       |        | \$ |      |
| Name                                                                                                    | ties                                                                       | payload_ra                   | aw":msg.                                             | payload                      | 1}                    |        | \$ |      |
| <ul> <li>Name</li> <li>Function</li> </ul>                                                                                                    | ties<br>{"                                                                 | payload_ra                   | aw":msg.                                             | payload                      | i}                    |        | \$ |      |
| Name                                                                                                    | ties<br>("<br>on<br>g.payloa<br>turn msg                                   | payload_ra<br>ad = {"pa      | aw":msg.<br>yload_ra                                 | payload<br>aw":msį           | l}<br>g.pay           | yload} | •  |      |
| Name Functio Ins Cre dit mqtt out no                                                                                                    | ties<br>{<br>on<br>g.payloa<br>turn msg<br>ode                             | payload_ra<br>ad = {"pa      | aw":msg.<br>yload_ra                                 | payload<br>aw":ms<br>Cancel  | l}<br>g.pay           | yload} | •  |      |
| <ul> <li>Name</li> <li>Function</li> <li>1 ms</li> <li>2 re</li> <li>dit mqtt out no</li> <li>Delete</li> <li>Properties</li> </ul>                                                                | ties<br>("<br>on<br>g.payloa<br>turn msg                                   | payload_ra<br>ad = {"pa      | aw":msg.<br>yload_ra                                 | payload<br>aw":msg<br>Cancel | 1)<br>g . pay<br>D    | yload} | •  |      |
| <ul> <li>Name</li> <li>Function</li> <li>1 ms</li> <li>2 re</li> <li>dit mqtt out no</li> <li>Delete</li> <li>Properties</li> <li>Server</li> </ul>                                                | ties<br>("<br>on<br>g.payloa<br>turn msg<br>ode                            | payload_ra                   | aw":msg.<br>yload_ra                                 | payload<br>aw":ms<br>Cancel  | i}<br>g.pay           | yload} | •  |      |
| <ul> <li>Name</li> <li>Function</li> <li>Function</li> <li>1 ms</li> <li>2 re</li> <li>2 re</li> <li>dit mqtt out no</li> <li>Delete</li> <li>Properties</li> <li>Server</li> <li>Topic</li> </ul> | ties<br>("<br>on<br>g.payloa<br>turn msg<br>ode<br>eu.thethin<br>smartlink | payload_ra                   | aw":msg.<br>yload_r:<br>383<br>25/87654321           | payload<br>aw":ms<br>Cancel  | i}<br>g.pay<br>D      | yload} |    |      |
| <ul> <li>Name</li> <li>Function</li> <li>1 ms</li> <li>2 re</li> <li>dit mqtt out no</li> <li>Delete</li> <li>Properties</li> <li>Server</li> <li>Topic</li> <li>QoS</li> </ul>                    | ties (" on g.payloa turn msg ode eu.thethin smartlink                      | payload_ra                   | aw":msg.<br>yload_ra<br>383<br>es/87654321<br>Retain | payload<br>aw":ms<br>Cancel  | i}<br>g.pay<br>D<br>C | yload} |    |      |
| <ul> <li>Name</li> <li>Function</li> <li>1 ms</li> <li>2 re</li> <li>dit mqtt out no</li> <li>Delete</li> <li>Properties</li> <li>Server</li> <li>Topic</li> <li>QoS</li> <li>Name</li> </ul>      | ties  (" on g.payloa turn msg ode  eu.thethin smartlink Name               | payload_ra                   | aw":msg.<br>yload_r:<br>383<br>es/87654321<br>Retain | payload<br>aw":msa<br>Cancel | i}<br>g.pay           | yload} |    |      |

For the Close Flow just change 1 to 2 on the first node

| Edit function nod | e                     |                  |             |       |
|-------------------|-----------------------|------------------|-------------|-------|
| Delete            |                       |                  | Cancel      | Done  |
| Properties        |                       |                  | 0           |       |
| Name              | AF 03 01 06 01 06 3   | 7 79 00 02 00    |             | -     |
| Function          |                       |                  |             | 2     |
| 1 var b =         | new Buffer(11);       |                  |             |       |
| 2 //b[0]=0        | ðxAF;                 |                  |             |       |
| 3 //b[1]=:        | 3;                    |                  |             |       |
| 4 D=[0xAF         | ,0x03,0x01,0x06,0x01, | 0x06,0x37,0x79,0 | 3x00,0x02,0 | (00]; |
| 5 msg.pay.        | load = b;             |                  |             |       |
| 6 return r        | nsg;                  |                  |             |       |

Now let's do it from Mobile Phone,

This is so easy with MQTT

# MOBILE PHONE

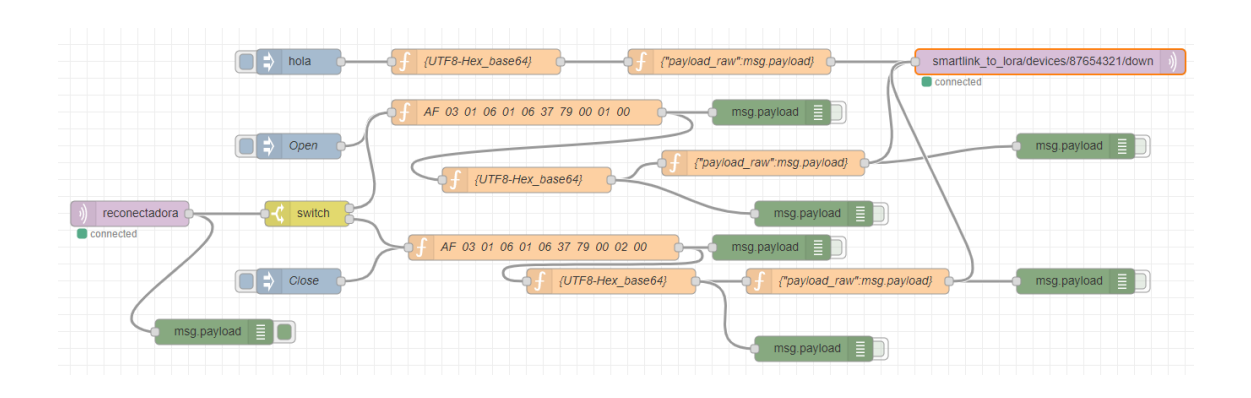

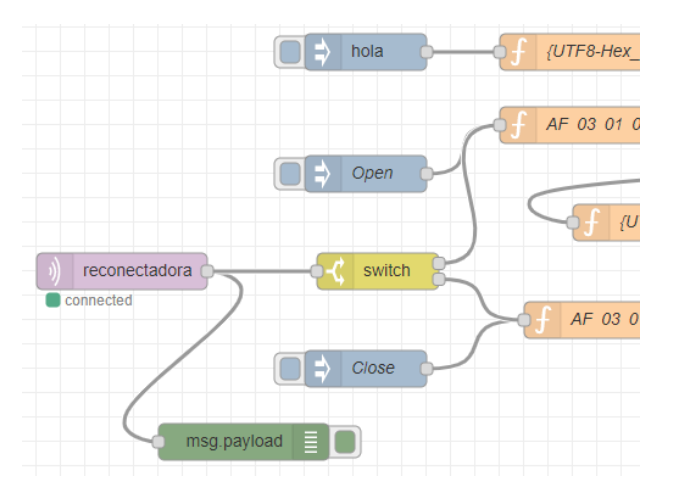

Just place a MQTT node to get the orders from the mobile pone IoT App

# You can see the process on this video:

https://www.youtube.com/watch?v=7UQAfYwKfhA&ab\_channel=XavierFlorensaBerenguer

You can find the code here

https://github.com/xavierflorensa/Schneider-SmartLink-to-LoRaWAN

| nl movistar 🗢 12:                      | :59 🚇 🖉 🖵 71                  | % 🔳  | 📶 movistar 🧲                                                                     | ۶ 13         | :00          | 9 9 😨 70 % 🔳 )  |
|----------------------------------------|-------------------------------|------|----------------------------------------------------------------------------------|--------------|--------------|-----------------|
| Planta de Ta                           | ancs Tiratge                  | Edit | =                                                                                | Planta de Ta | ancs Tirato  | ge Edit         |
| PLC %MW0 temperatura                   |                               | now  | PLC %MW0 te<br>1.00<br>0.90<br>0.80<br>0.80<br>0.80<br>0.80<br>0.80<br>0.80<br>0 | emperatura   |              | <u>0</u><br>now |
| Impulse Pump0 12:59:50-424 Contactor   | PLC %MW2<br>1<br>12:59:50-424 |      | Impulse<br>Pump0<br>13:00:17-425<br>Contactor                                    |              | 13:00:17-425 |                 |
| RECONECTADORA                          | REMOTE                        |      | RECONECTAE                                                                       |              | REMOTE       |                 |
| consigna PLC %MW2<br>-☆-<br>12:59:39-4 |                               | 0    | consigna PLC<br>-ද්                                                              | ; %MW2       |              | 0               |
| PLC M241 %MW2                          | -                             | -    | PLC M241 %M                                                                      | иw2          |              | -               |

And this is how these new nodes are configured

| Edit mqtt in node | •                              |        |       |        |
|-------------------|--------------------------------|--------|-------|--------|
| Delete            |                                | Cancel | D     | one    |
| Properties        |                                |        | •     | )<br>I |
| Server            | broker.hivemq.com:1883         | ~      | ø     |        |
| 📑 Торіс           | reconectadora                  |        |       |        |
| ⊛ QoS             | 2 ~                            |        |       |        |
| 🕞 Output          | auto-detect (string or buffer) |        | ~     |        |
| Name              | Name                           |        |       |        |
| Edit switch node  |                                |        |       |        |
| Delete            |                                | Cancel |       | Done   |
| Properties        |                                |        | ٠     |        |
| 🗣 Name            | Name                           |        |       |        |
| ••• Property      |                                |        |       |        |
| ≡ == •            | ▼ <sup>0</sup> <sub>9</sub> 0  |        | → 1 [ | ×      |
| ≡ == ~            | ▼ <sup>a</sup> <sub>z</sub> 1  |        | → 2   | ×      |

And that's all! Stay tuned